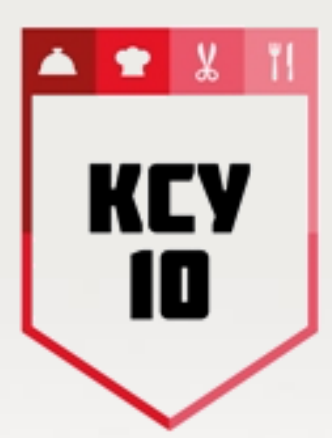

# Алгоритм работы в СДО Moodle

fppt.com

# Сайт системы дистанционного образования: www.ksu10.edu.ru

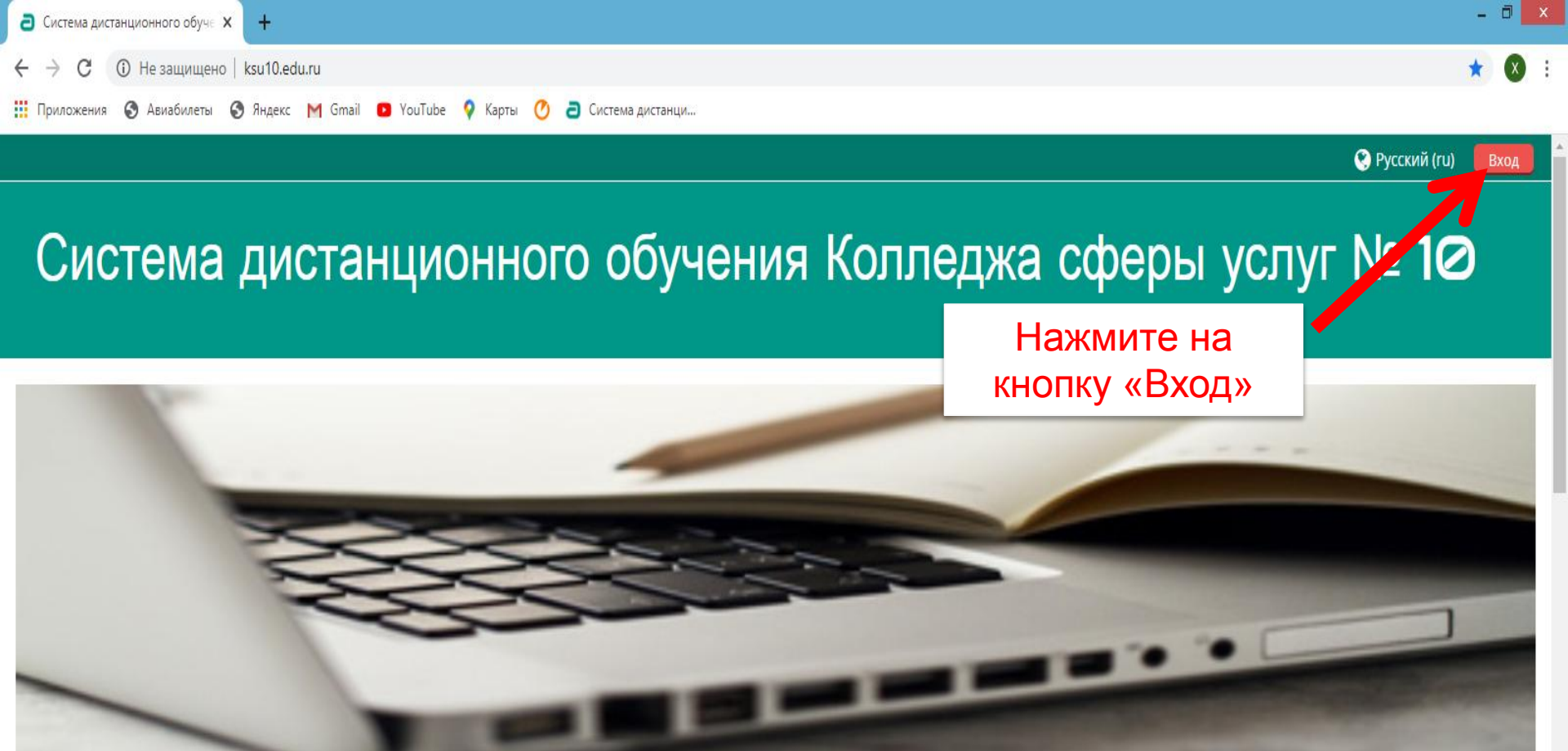

Уважаемые слушатели!

При возникновении вопросов - обращайтесь по электронной почте:

sdo@ksu10.ru.

В теме письма прошу указать - <u>группу и ФИО.</u>

ME

10:40

23.03.2020

🦉 🚳 🔕 🍢 📮 🧄 🔟 🦉 РУС

**=** 

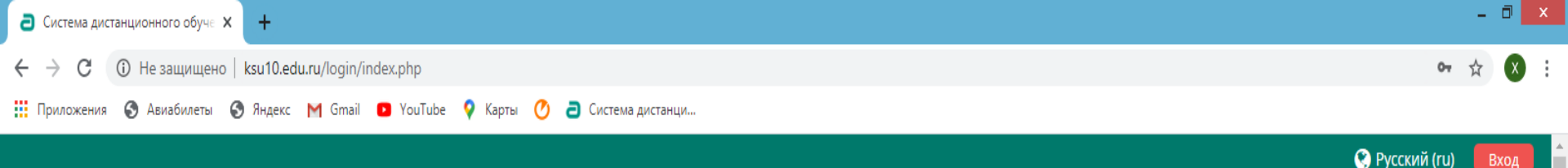

## Система дистанционного обучения Колледжа сферы услуг № 10

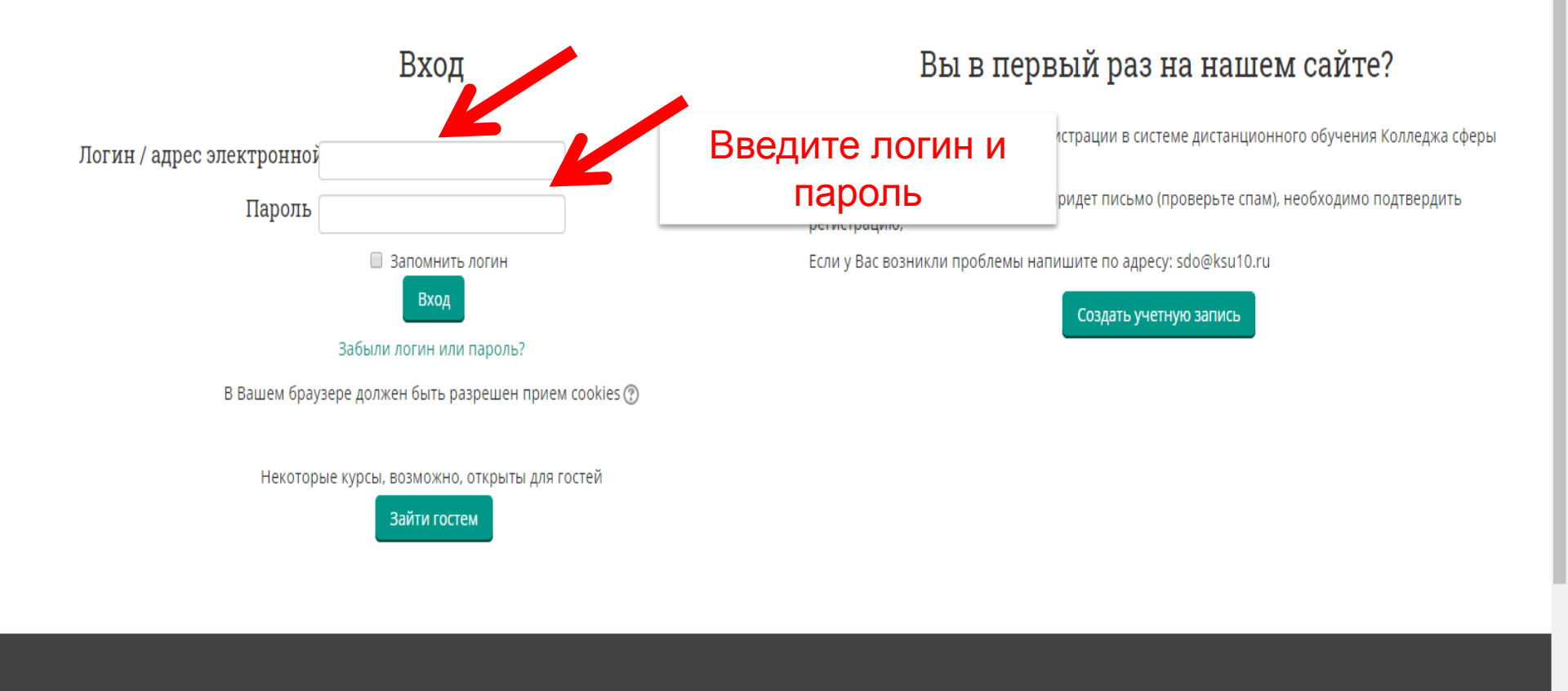

W

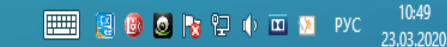

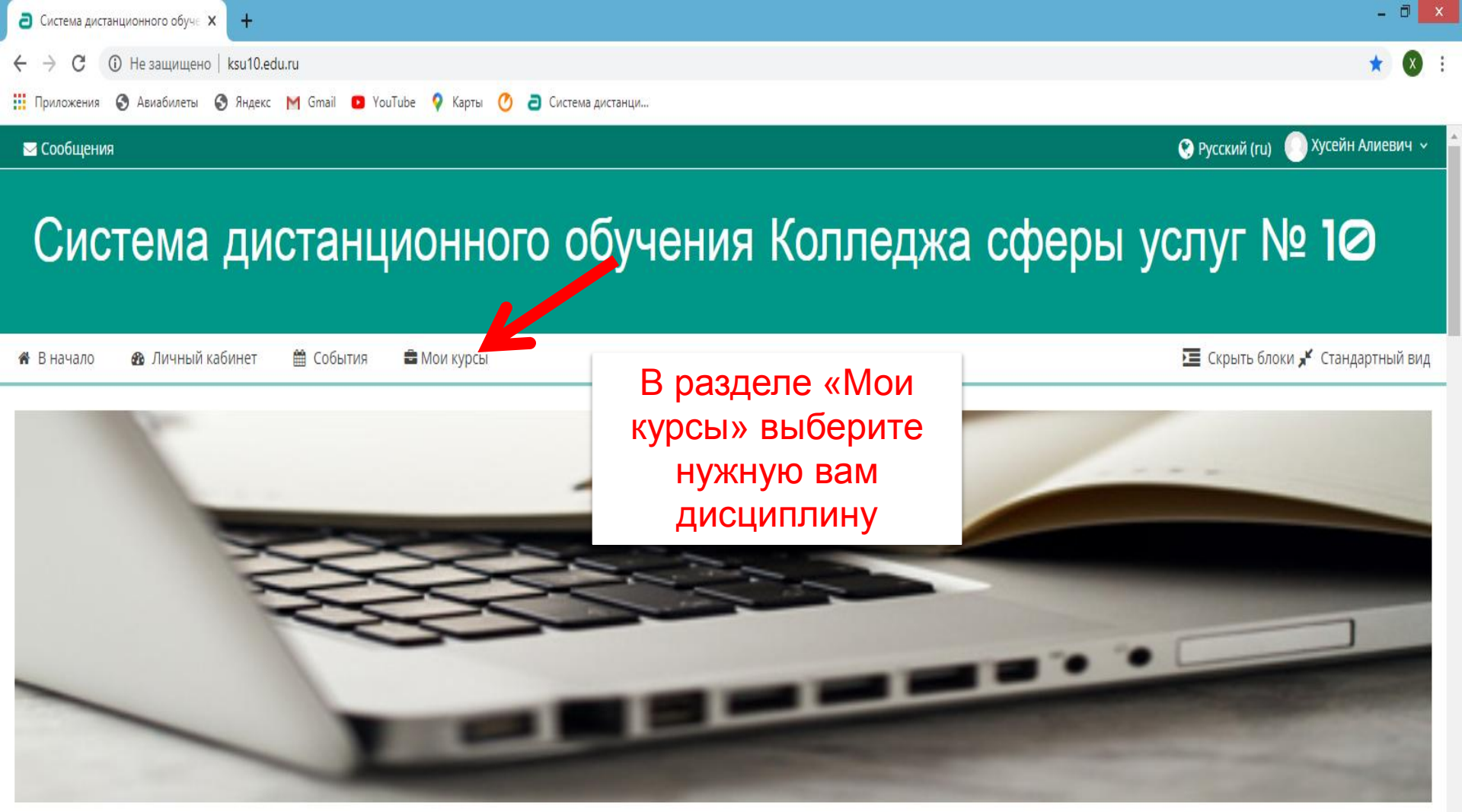

Уважаемые слушатели!

При возникновении вопросов - обращайтесь по электронной почте:

sdo@ksu10.ru.

W

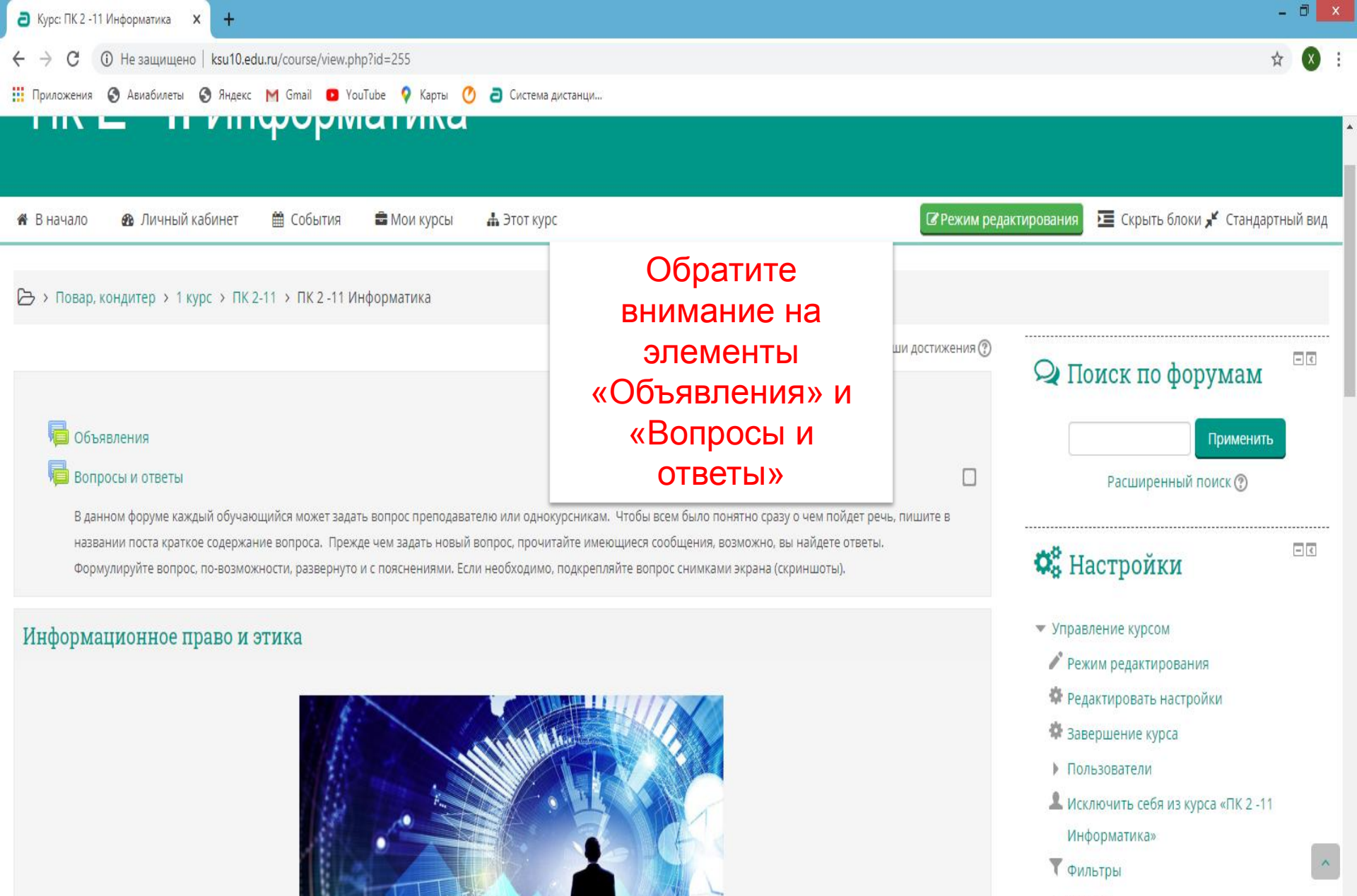

Отчеты

m

WE

🔲 Оценки

📵 🧕 🍡 🔛 🌵 🗰 🧕 РУС

23.03.2020

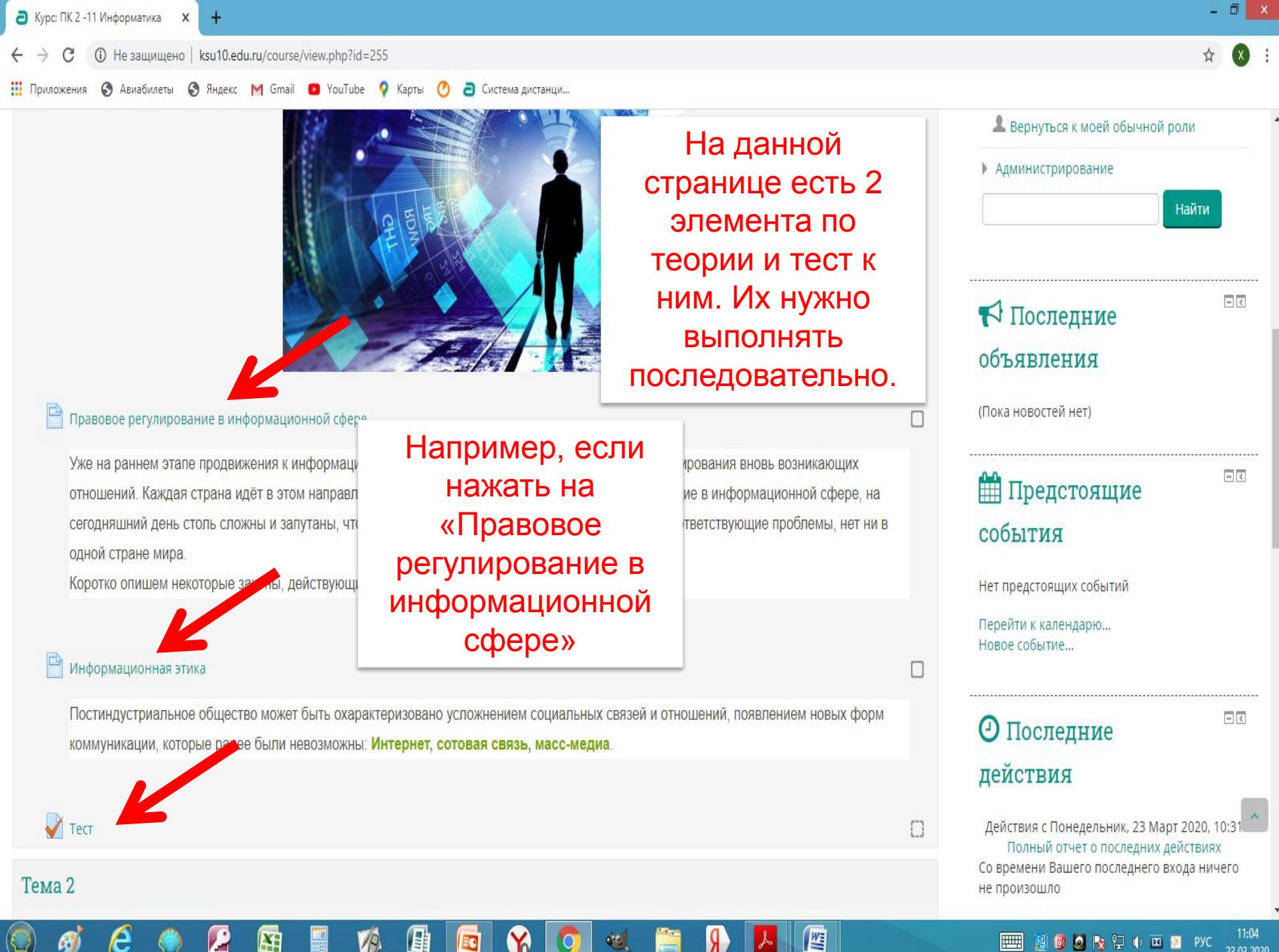

🗕 🍡 🔛 🍈 🏛 🧕 РУС

23.03.2020

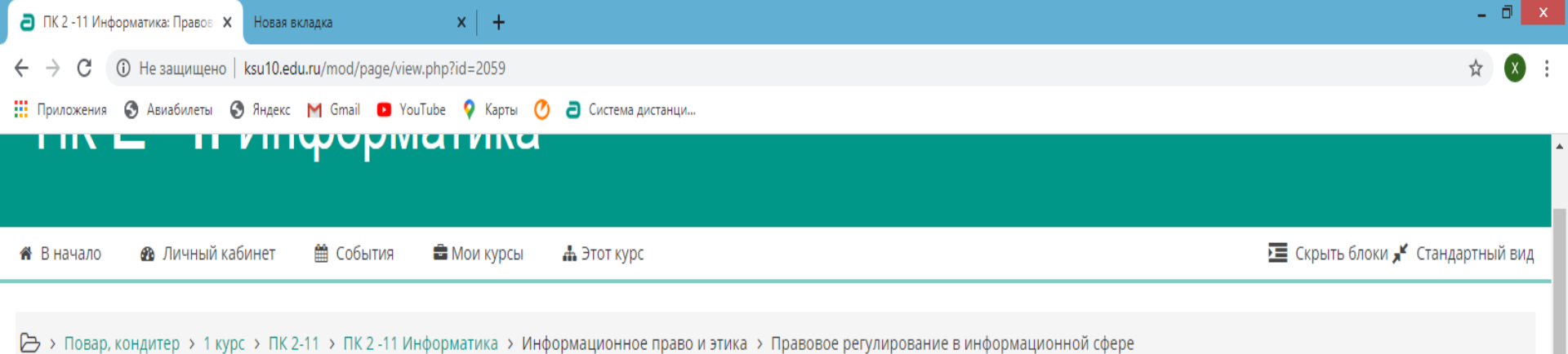

Правовое регулирование в информационной сфере

Вы перейдете на страницу с содержанием этой темы

#### зовой охране программ для ЭВМ и баз данных»

энятий, связанных с авторством и распространением компьютерных программ и баз данных. Он на указанные объекты, являющиеся результатом творческой деятельности автора. Автор (или вет программ и баз данных, их распространение, модификацию и иное использование. Однако анные в порядке выполнения служебных обязанностей или по заданию работодателя, принадлежат авторских, могут быть переданы иному физическому или юридическому лицу на договорной основе.

W

Для современного состояния нашего общества именно вопросы, связанные с нарушением авторских и имущественных прав, являются наиболее актуальными. Значительная часть программного обеспечения, использующегося частными лицами и даже организациями, получена путем незаконного копирования.

Эта практика мешает становлению цивилизованного рынка компьютерных программных средств и информационных ресурсов.

Данный вопрос стал для нашей страны особенно актуальным в процессе вступления России в международные организации и союзы, например, во Всемирную торговую организацию. Несоблюдение прав в сфере собственности на компьютерное программное обеспечение стало объектом уголовного преследования на практике.

# Закон РФ №149-ФЗ «Об информации, информационных технологиях и защите информации»

Этот закон Регулирует отношения, возникающие при осуществлении права на поиск, получение, передачу и производство информации; применении информационных технологий; обеспечении защиты информации. В частности, в **статье 8 «Право на доступ к информации»** утверждается право

## 🖏 Настройки

| l Vi | nn; | BRA  | ение  | KVr    | COM |
|------|-----|------|-------|--------|-----|
| , ,  | npo | 10/1 | CHINC | IX Y I |     |

- Переключиться к роли...
- 💄 Вернуться к моей обычной роли
- Администрирование

Найти

🙆 🧕 🍢 🖵 🌵 🔟 📜 РУС

23.03.2020

- <

## После нажатия на «Тест»

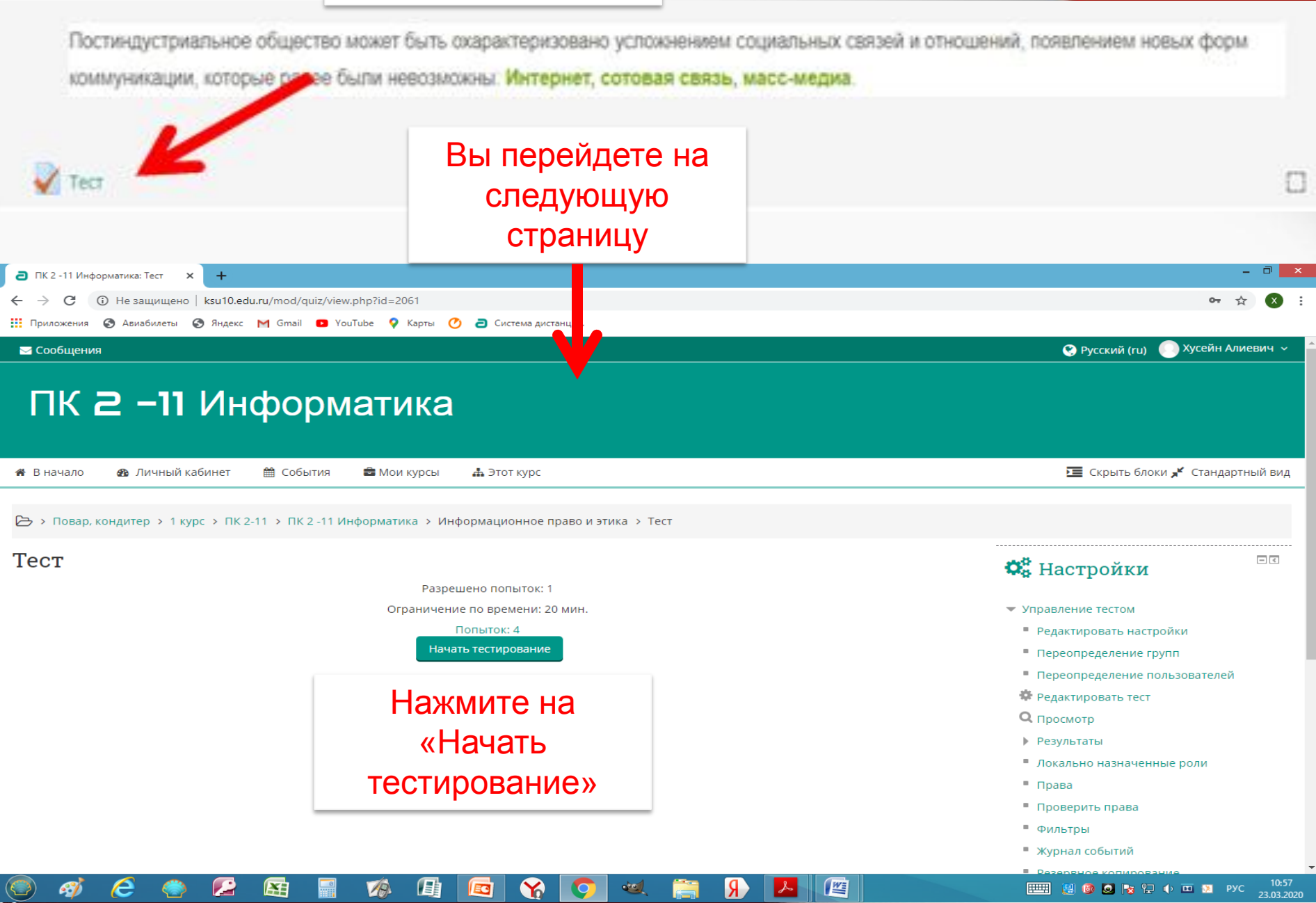

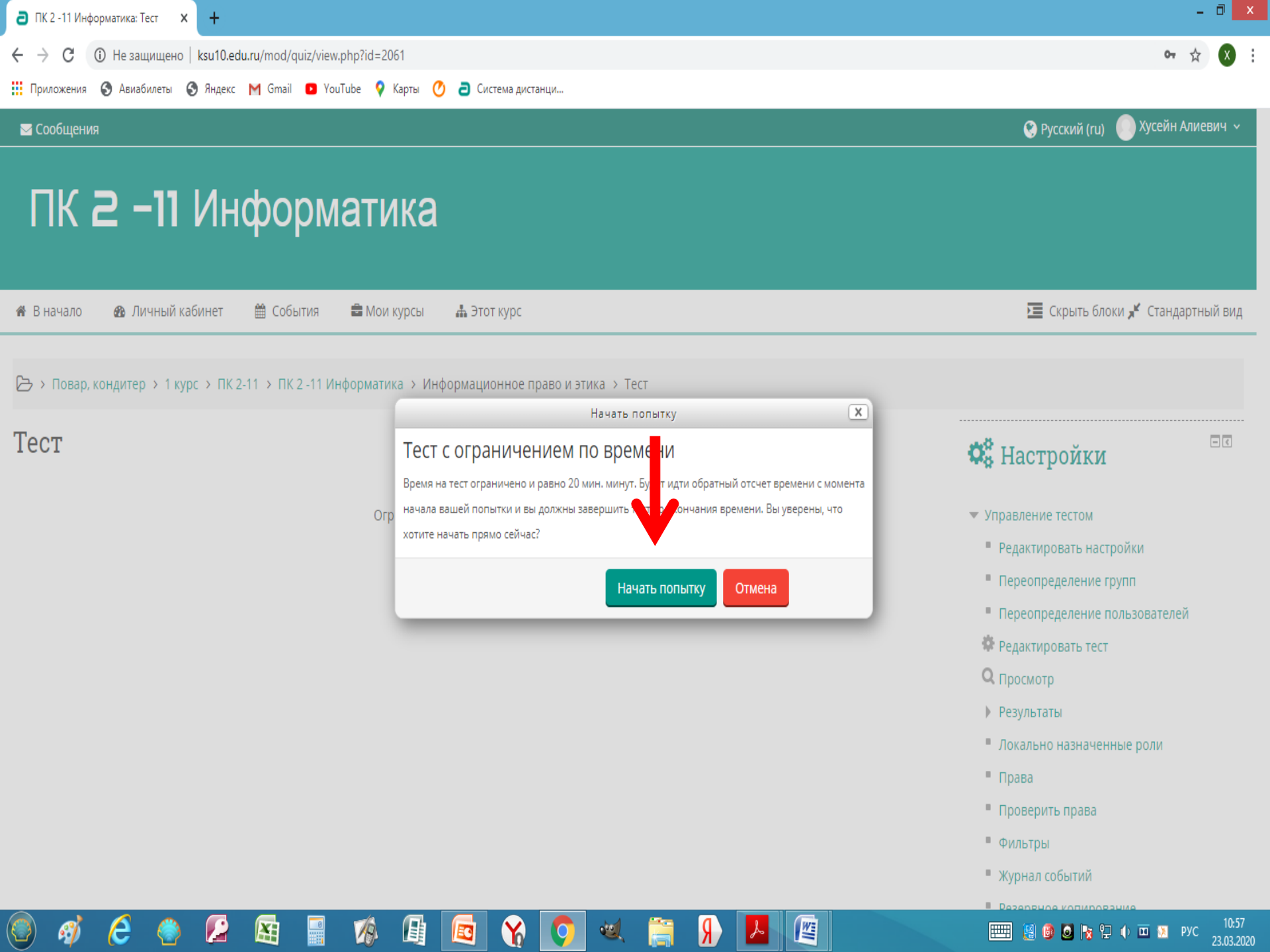

| <b>а</b> Тест            | × +                                   |                                                  |                    | - 0 ×                              |
|--------------------------|---------------------------------------|--------------------------------------------------|--------------------|------------------------------------|
| ← → C ① H                | le защищено   ksu10.edu.ru/mod/quiz/a | ttempt.php?attempt=2331                          |                    | ☆ 🗴 :                              |
| Приложения 🔇             | Авиабилеты 🔇 Яндекс M Gmail 🗈         | YouTube 💡 Карты 🕐 ออ Система дистанци            |                    |                                    |
| 🖂 Сообщения              |                                       |                                                  |                    | 🔇 Русский (ru) 🛛 Хусейн Алиевич 🗸  |
|                          | <b>11</b>                             |                                                  |                    |                                    |
|                          |                                       | матика                                           |                    |                                    |
|                          |                                       |                                                  |                    |                                    |
| 🕷 В начало 🦸             | 🛚 Личный кабинет 🛛 🛗 События          | 🚔 Мои курсы 🛛 🛔 Этот курс                        |                    | 🧮 Скрыть блоки ⊀ Стандартный вид   |
|                          |                                       |                                                  |                    |                                    |
| 🗁 > Повар, конд          | цитер > 1 курс > ПК 2-11 > ПК -11     | Информатика > Информационное право и этика > Тес | т > Просмотр       |                                    |
| Воплос 1                 |                                       |                                                  |                    |                                    |
| Пока нет ответа          | Выберите • -ВОЗМ                      | ожность получения информации и ее использовани   | 1Я.                | 🚍 Навигация по тесту               |
| Балл: 1,00<br>♥ Отметить |                                       |                                                  |                    | 1 2 3 4 5                          |
| вопрос                   |                                       |                                                  |                    |                                    |
| Редактировать<br>вопрос  |                                       | нужно ответить на                                |                    | Закончить попытку                  |
|                          |                                       | вопрос и нажать на                               |                    | Оставшееся время 0:19:57           |
| L                        |                                       | «Следующая                                       |                    | Начать новый просмотр              |
|                          |                                       | страница»                                        |                    |                                    |
|                          |                                       |                                                  | Следующая страница |                                    |
|                          |                                       |                                                  |                    | 🕰 Настроики                        |
|                          |                                       |                                                  |                    | • Управление тестом                |
|                          |                                       |                                                  |                    | Редактировать настройки            |
|                          |                                       |                                                  |                    | • Переопределение групп            |
|                          |                                       |                                                  |                    | Переопределение пользователей      |
| (🕑) 🐠 🏅                  | 2 🍥 🛃 🖌                               | M 🔄 🏠 🥥 🔍                                        |                    | 📖 🔡 🙆 🖉 🍖 🖓 Ф и 🖬 🕅 рус 23.03.2020 |

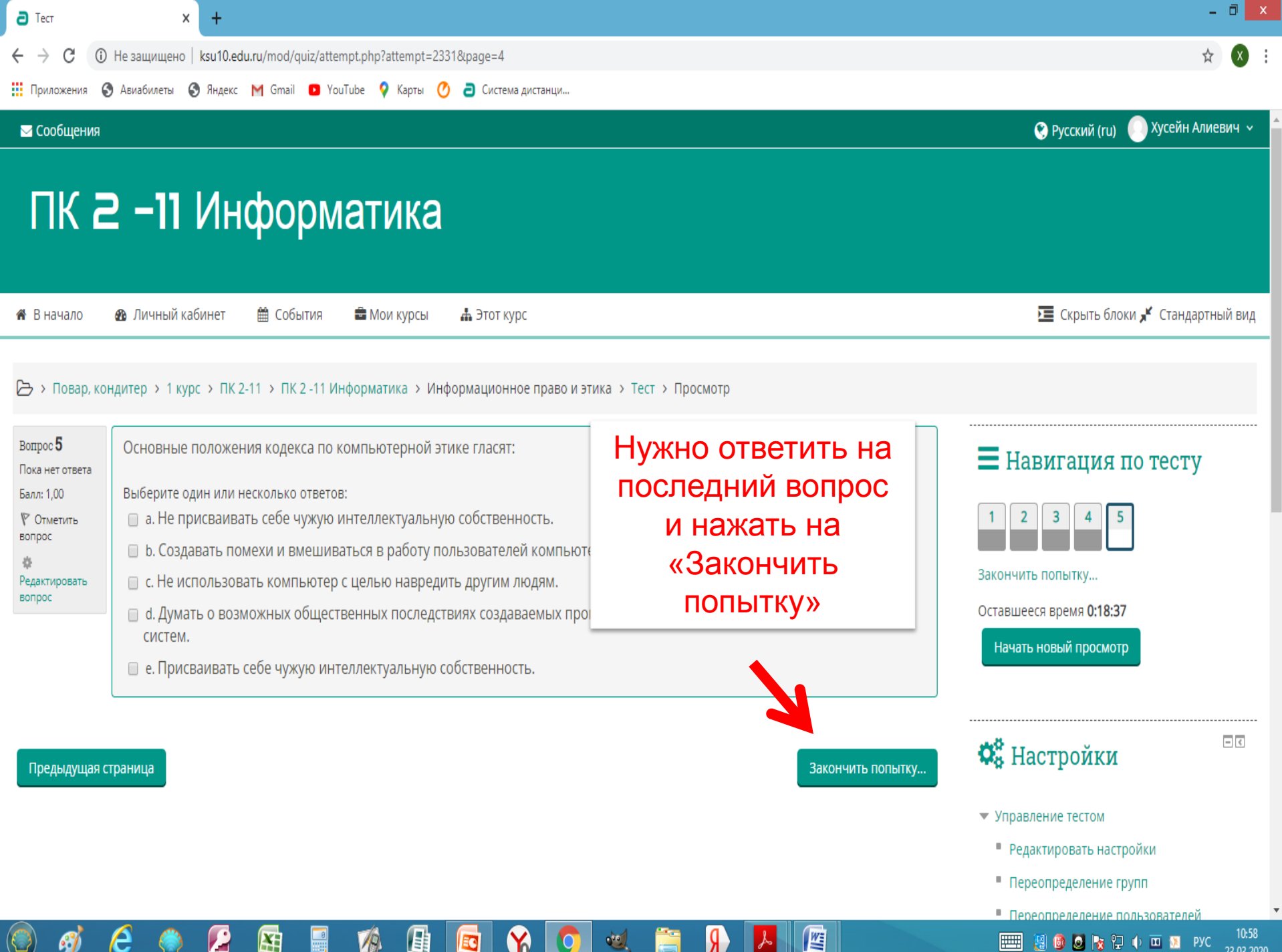

🛃 🚳 🧕 🍖 🖓 🌒 🚥 🧕 РУС **F** 

23.03.2020

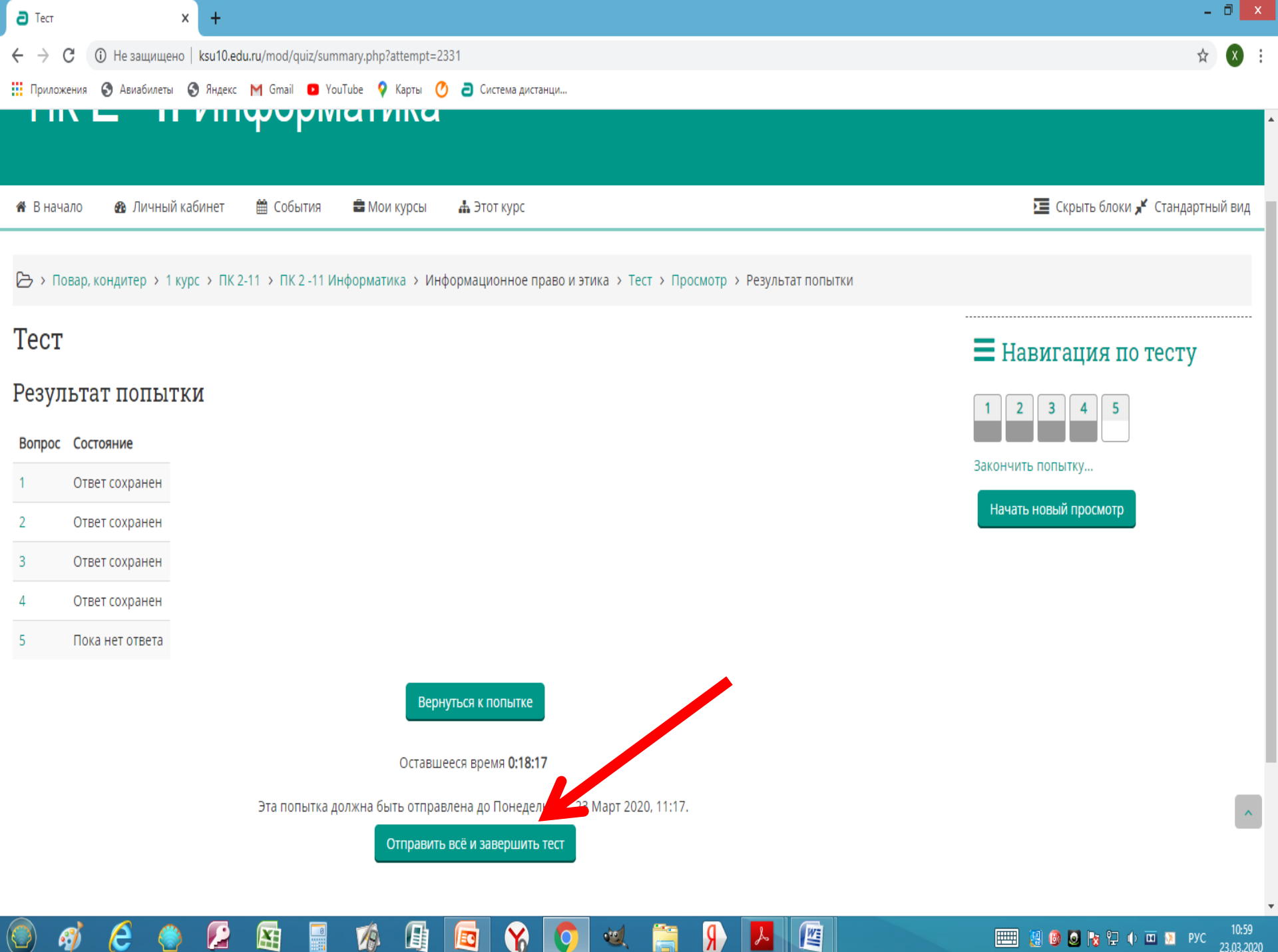

📖 🔡 🚳 🧕 🍖 🖓 🔶 🗰 УУС

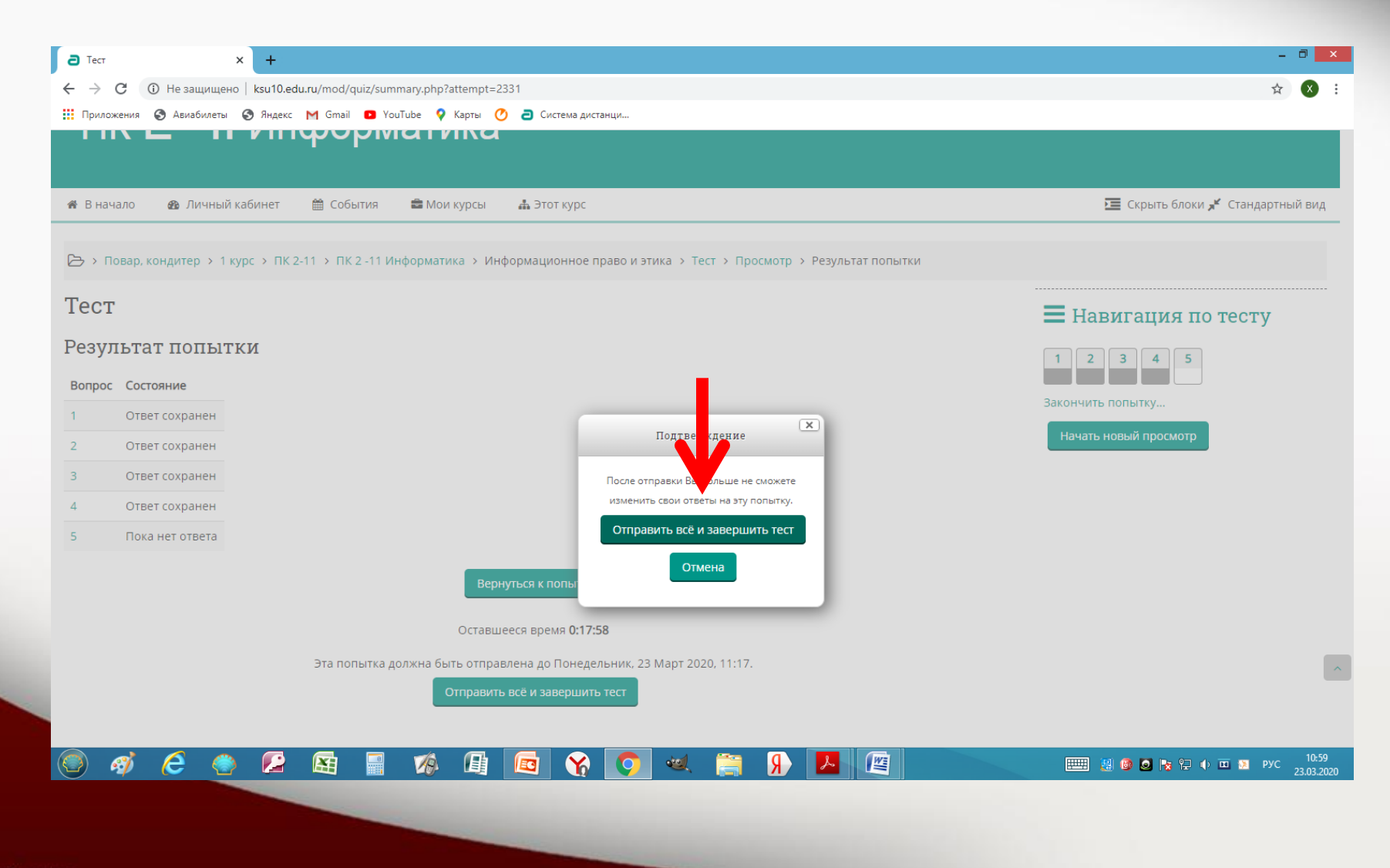

fppt.com

Не защищено | ksu10.edu.ru/course/view.php?id=255

#### 🏢 Приложения 🔇 Авиабилеты 🔇 Яндекс M Gmail 💶 YouTube ♀ Карты 🕐 固 Система дистанци...

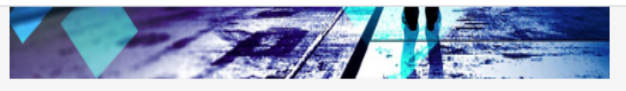

#### 📔 Правовое регулирование в информационной сфере

Уже на раннем этапе продвижения к информационному обществу необходимы меры правового регулирования вновь возникающих отношений. Каждая страна идёт в этом направлении своим путём. Юридические вопросы, возникающие в информационной сфере, на сегодняшний день столь сложны и запутаны, что гармоничного законодательства, решающего все соответствующие проблемы, нет ни в одной стране мира.

Коротко опишем некоторые законы, действующие в этой сфере в Российской Федерации.

#### 🗎 Информационная этика

Постиндустриальное общество может быть охарактеризовано усложнением социальных связей и отношений, появлением новых форм коммуникации, которые ранее были невозможны: Интернет, сотовая связь, масс-медиа.

#### 🗸 Тест

#### Выберите элемент Тема 2 «Задание 2\_1» 🗎 Компьютер и его ал печение. Периферийные устройства. ратное 📙 Задание 2\_1 🖹 Программное обеспечение. Операционные системы 📙 Задание 2\_2

#### объявления

(Пока новостей нет)

0

Π

W

### 🛗 Предстоящие события

Нет предстоящих событий

Перейти к календарю... Новое событие...

## • Последние

- <

- <

#### действия

Действия с Понедельник, 23 Март 2020, 10:31 Полный отчет о последних действиях Со времени Вашего последнего входа ничего не произошло

| <b>а</b> Задание × -           | +                                                                                                    | - 🗇 🗙                   |
|--------------------------------|----------------------------------------------------------------------------------------------------|-------------------------|
| ← → С ① Не защищено   ksu      | u10.edu.ru/mod/assign/view.php?id=2526&action=editsubmission                                                                                                 | 07 🕁 🗴 :                |
| Приложения 🔇 Авиабилеты 🔇 Ян   | ндекс M Gmail 🖸 YouTube 💡 Карты 🕐 อ Система дистанци                                                                                                    |                         |
| Задание 2_1                    | 🅰 Настройки                                                                                                    | - <                     |
| Ответить на кон<br>1. Какие у  | итрольные вопросы по изученной теме:<br>устройства аппаратного уровня имеют встроенную память для производства собственных расчетов? Назовите                |                         |
| их.<br>2. Может<br>компьютера? | т ли какое-либо аппаратное или периферийное устройство быть отключено без последствий во время работы ▼ Переключиться к роли Вернуться к моей обычной работы | оли                     |
| 3. Какими<br>компьютера?       | устройствами являются микрофон и аудиосистема (колонки) - аппаратным или периферийным компонентом<br>Администрирование                                       |                         |
|                                |                                                                                                    | Найти                   |
| Ответ в виде текста            |                                                                                                    |                         |
|                                | В этом поле вы                                                                                                    |                         |
|                                | можете ответить на                                                                                                    |                         |
|                                | текста                                                                                                    |                         |
|                                |                                                                                                    |                         |
|                                | Если вы хотите                                                                                                    |                         |
|                                | прикрепить файл,                                                                                                    |                         |
| Ответ в виде файла             | Нажмите на аксимальное количество прикрепленных файлов: 1                                                                                                    | ~                       |
|                                |                                                                                                    | _                       |
|                                |                                                                                                    |                         |
| 🥘 🦸 ၉ 🔮                        | 🔎 🙉 📲 🌾 🕼 🔯 🔆 🔦 🚔 🖗 🛃 🖉 👘 📾 😫 🖉 🕬 🖉                                                                                                    | РУС 11:01<br>23.03.2020 |

| Задание                                         | ×               | +                                                                                         | -                | ٥ | X |
|-------------------------------------------------|-----------------|-------------------------------------------------------------------------------------------|------------------|---|---|
| $\  \   \leftarrow \  \   \rightarrow \  \   G$ | Пезащищено      | ksu10.edu.ru/mod/assign/view.php?id=2526&action=editsubmission                            | 0 <del>7</del> ☆ | X | : |
| Приложения                                      | 🕙 Авиабилеты 🧯  | 🖻 Яндекс M Gmail 💶 YouTube 💡 Карты 🕐 固 Система дистанци                                   |                  |   |   |
|                                                 |                 |                                                                                           |                  |   |   |
|                                                 | Ответ в виле фа | Максимальный размер новых файлов: 1Мбайт, максимальное количество прикрепленных файлов: 1 |                  |   |   |
|                                                 | ответ в виде фа |                                                                                           |                  |   | ł |
|                                                 |                 | ▶ 🚍 Файлы                                                                                 |                  |   |   |
|                                                 |                 | Для загрузки файлов перетащите их сюда.                                                   |                  |   |   |
|                                                 |                 | Сохранить Отмена                                                                          |                  |   |   |
|                                                 |                 |                                                                                           |                  |   |   |
|                                                 |                 |                                                                                           |                  |   | ľ |

💿 🐗 🥭 🧶 🖾 📲 🌾 🚇 🚾 🌾 🌍 🕺 🕌 🖉

ⅲ 🔮 🔮 ⊵ 🎲 🙄 🌒 🚥 🕅 рус 11:01 23.03.2020

| В Курс: ПК 2 -11 Информатика × +                                                  | - 1 | 0 | ×   |
|-----------------------------------------------------------------------------------|-----|---|-----|
| ← → С ③ Не защищено   ksu10.edu.ru/course/view.php?id=255                         | ☆   | X | :   |
| 🔢 Приложения 🔇 Авиабилеты 🔇 Яндекс M Gmail 🔼 YouTube 💡 Карты 🕐 อ Система дистанци |     |   |     |
|                                                                                   |     |   | 223 |

#### 🗁 > Повар, кондитер > 1 курс > ПК 2-11 > ПК 2 -11 Информатика

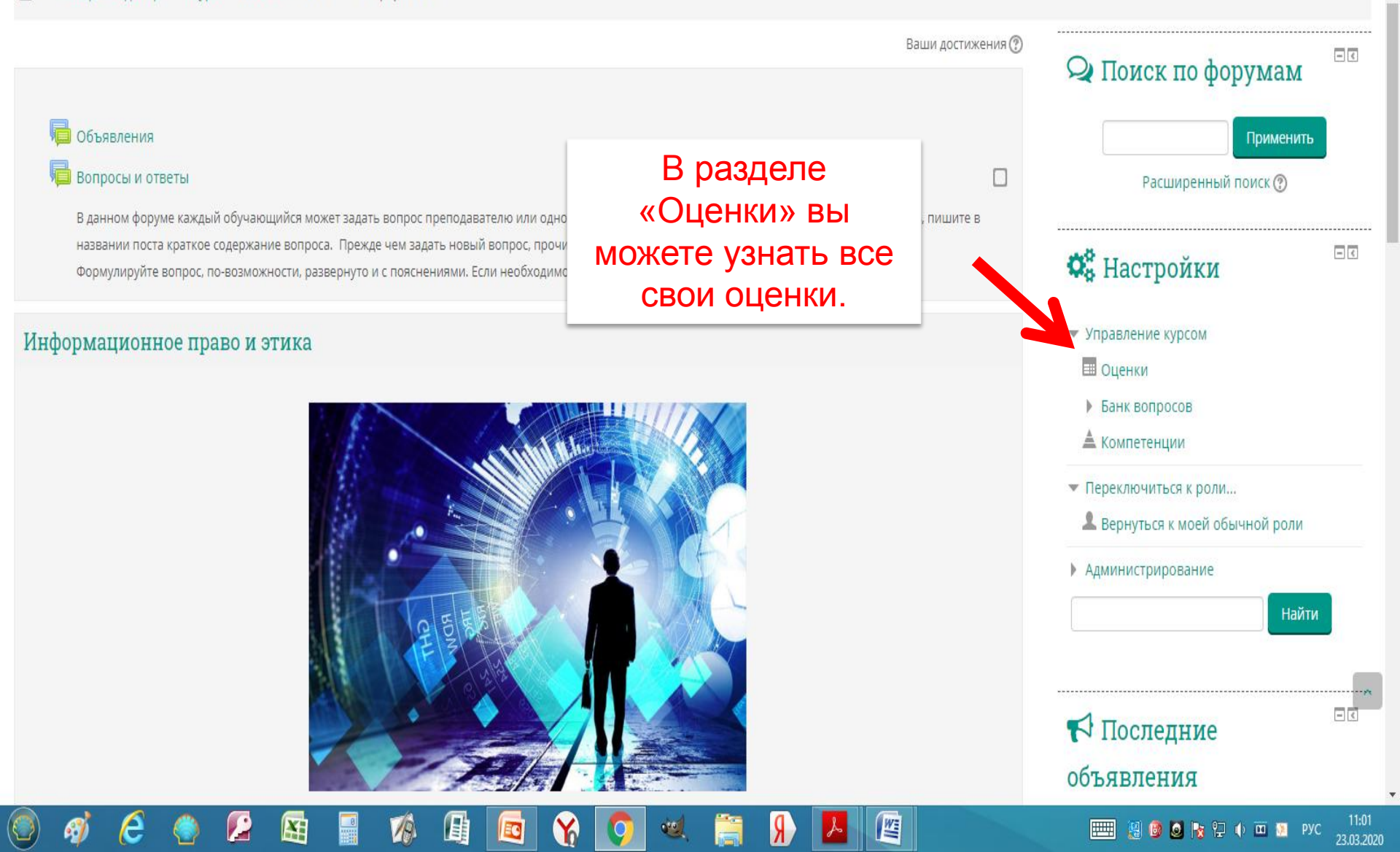

# Как написать сообщение преподавателю

| Э Система дистанционного обуче × +                                                | - 0 ×                             |
|-----------------------------------------------------------------------------------|-----------------------------------|
| ← → С ① Не защищено   ksu10.edu.ru/?redirect=0                                    | 🖈 🗴 :                             |
| 🏢 Приложения 📀 Авиабилеты 😵 Яндекс M Gmail 💶 YouTube 💡 Карты 🕐 己 Система дистанци |                                   |
| 🖂 Сообщения                                                                       | 💽 Русский (ru) 💿 Хусейн Алиевич 🗸 |
| Система дистанционно                                                              | ого обучения Колледжа сферы услуг |
| 🐐 В начало 🛛 В Личный кабинет 🛗 События 📾 Мои курсы                               | Скрыть блоки                      |

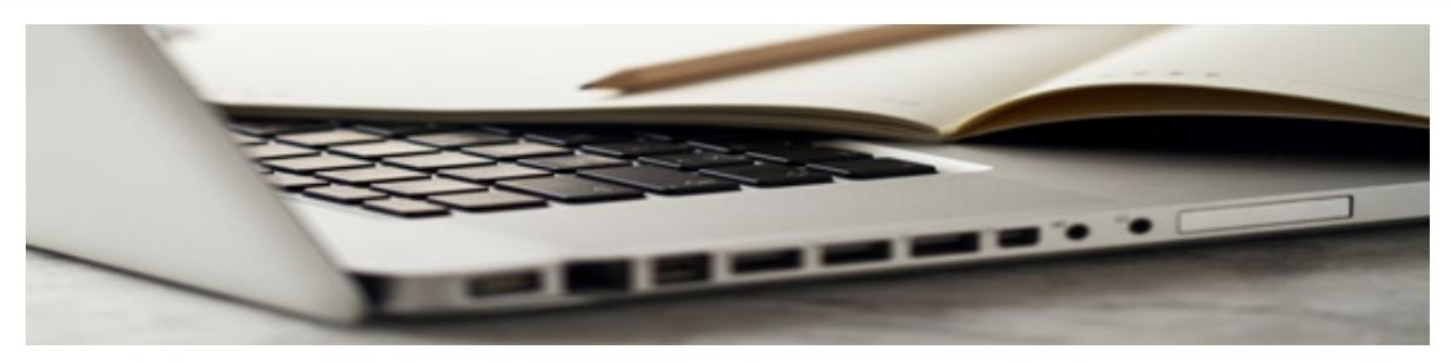

Уважаемые слушатели!

При возникновении вопросов - обращайтесь по электронной почте:

sdo@ksu10.ru.

В теме письма прошу указать - <u>группу и ФИО.</u>

R

📖 🤮 🚳 💊 🍡 🖓 🗰 🔯 рус

23.03.2020

>

| СДО КСУ 10: Сообщения    | × +                                                                | - 🗇 🗙                       |
|--------------------------|--------------------------------------------------------------------|-----------------------------|
| ← → С 🛈 Не защищ         | щено ksu10.edu.ru/message/index.php                                | ☆ 🗴 :                       |
| 👖 Приложения 🔇 Авиабилет | еты 📀 Яндекс M Gmail 💶 YouTube 💡 Карты 🕐 อె Система дистанци       |                             |
|                          | 😒 Сообщения 📀 Русский (ru) 📀 Хусей                                 | н Алиевич 🗸                 |
|                          |                                                                    |                             |
| Настройки                | Система дистанционного обучения Колледжа (                         | сферы услуг                 |
|                          | 🐐 В начало 🚳 Личный кабинет 🛗 События 🚔 Мои курсы 🗾 Скрыть блоки 🖍 | Во весь экран               |
|                          | 🕒 > Личный кабинет > Сообщения                                     |                             |
|                          | Навигация по сообщениям:                                           |                             |
|                          | Собеседники Настройкам                                             |                             |
|                          |                                                                    |                             |
|                          | Введите Фамилию                                                    |                             |
|                          | преподавателя и                                                    |                             |
|                          | нажмите «Поиск»                                                    |                             |
|                          |                                                                    |                             |
|                          |                                                                    |                             |
|                          |                                                                    |                             |
|                          | Покументация Moodle вля этой страницы                              |                             |
|                          | Одокументация моосие для этой страницы                             |                             |
| >                        |                                                                    |                             |
|                          |                                                                    |                             |
| 🛨 💞 ၉ 🌾                  | 2 🔛 🔛 📓 🕼 🛄 🖾 🏹 🔘 🔍 🚞 🖌 📟 🦉                                        | ) 🙆 🧕 🍡 🖓 💭 🗤 🔟 🕥 РУС 13:28 |

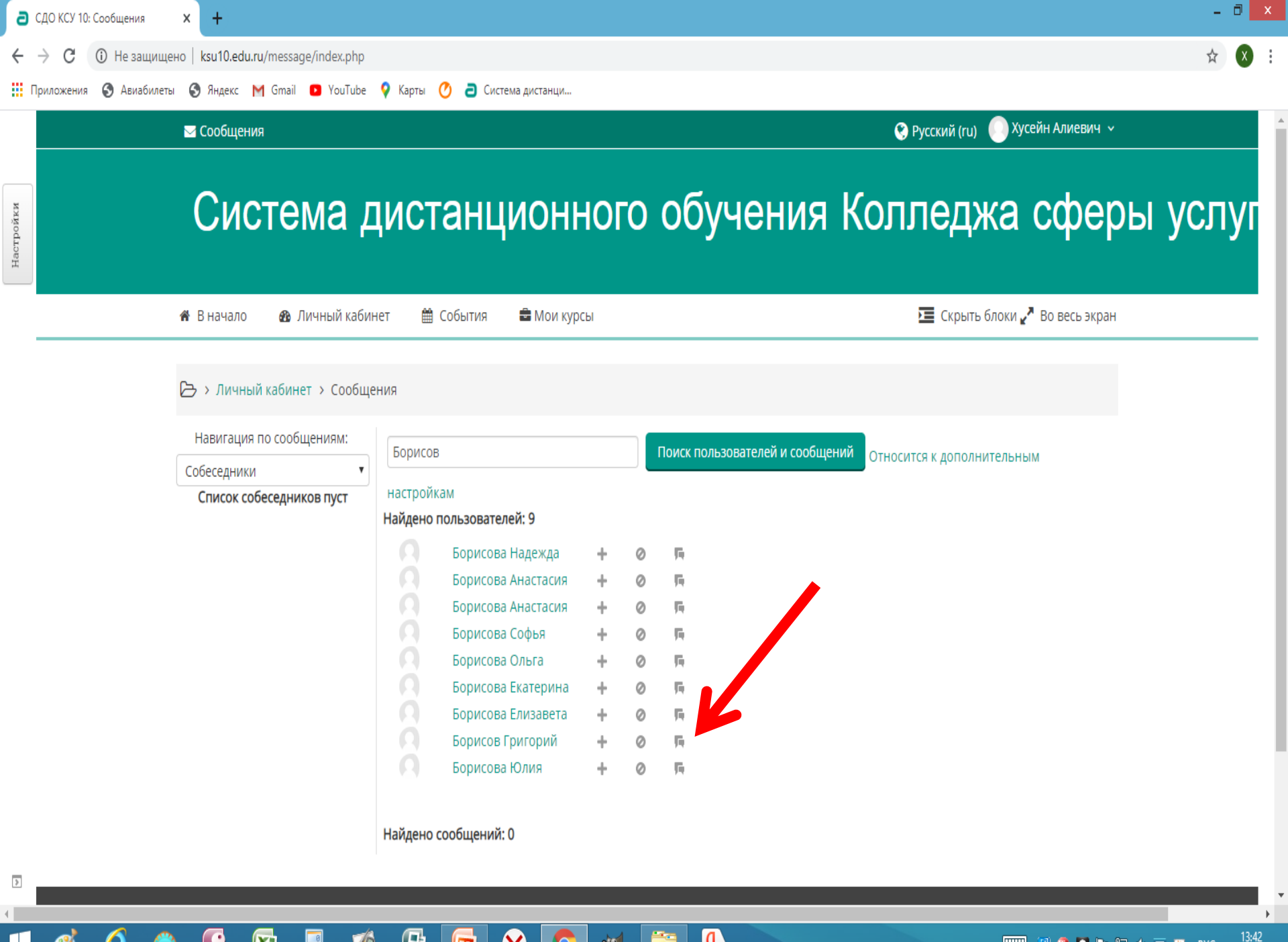

010

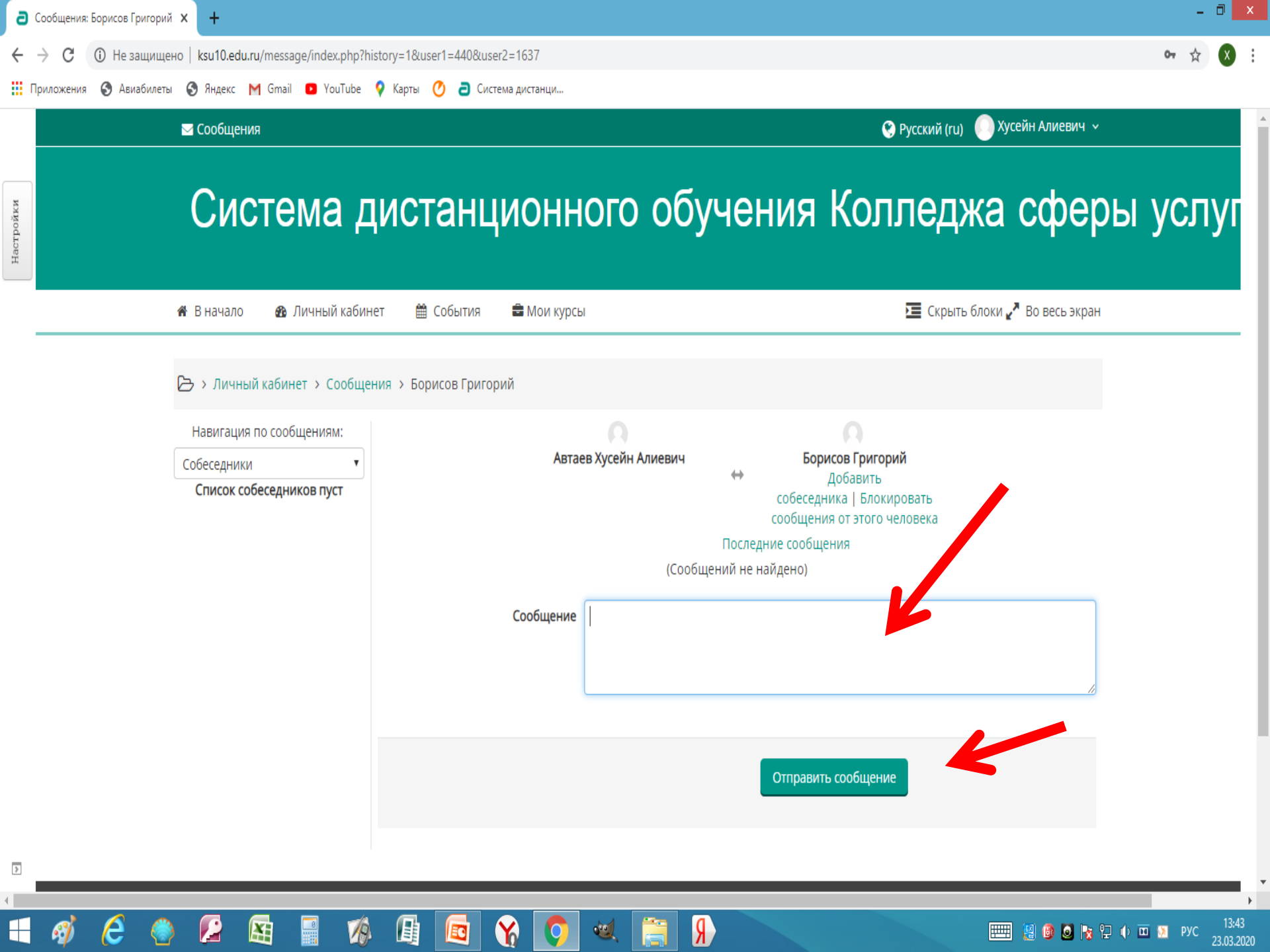

# При возникновении вопросов - обращайтесь по электронной почте: sdo@ksu10.ru.

В теме письма прошу указать - группу и ФИО.

fppt.com